CAREDIRECTOR TETHERING GUIDE

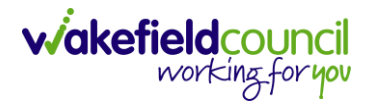

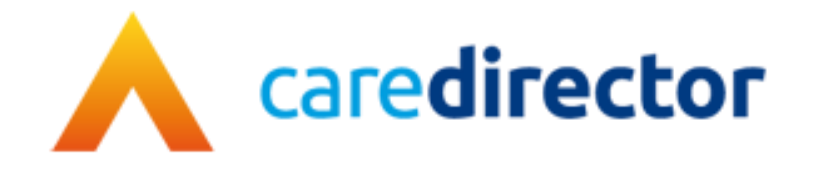

## Tethering Guide V1.0

**Document** Tethering Guide

Purpose How to tether devices from your work phone

Version V1.0

**Owner** ICT Business Transformation Team / Adults System Support

Last Updated 19/01/2024

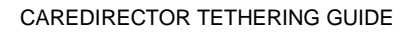

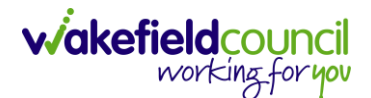

## Purpose of this guide

- 1. The purpose of this guide is to inform you how to tether your work device from your work mobile. This useful in situations where you do not have Wi-Fi signal but do have 4G connection on your phone.
- 2. Please note: This does use your mobile phone's data usage please ensure you are not overusing this as it will drain your allocated data usage. Please ensure all updates needed on any device is still done on Wi-Fi connection. This also raises your mobile devices power consumption.

## How to tether your device

1. First, you need to enable the setting on your mobile device. Unlock your mobile device and open "Settings".

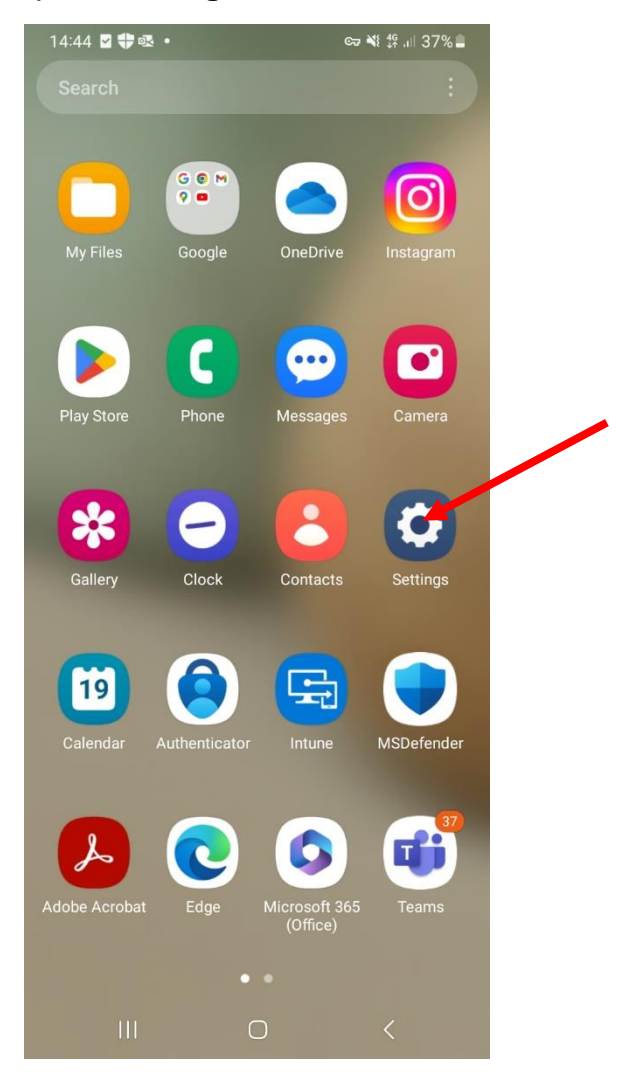

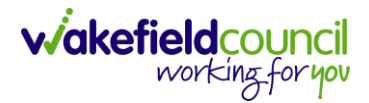

- 14:45 🖻 🖬 🗣 🔹 🖙 📲 👫 л 37% 🛢 A software update is available Later Update Q Samsung account Profile · Apps and features Connections Wi-Fi • Bluetooth • SIM manager Connected devices Quick Share · Android Auto Modes and Routines S Modes · Routines Sounds and vibration Sound mode · Ringtone Notifications Status bar · Do not disturb 111  $\bigcirc$ 1
- 2. After selecting "Settings", select "Connections".

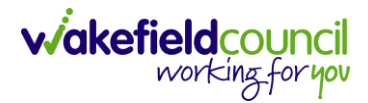

3. Once selected, then select "Mobile Hotspot and Tethering".

| 14:45 🖪 🖬 🛟 🔹               | œ ₩ ∯ .ill 37% 🛢 |
|-----------------------------|------------------|
| < Connections               | Q                |
| Wi-Fi                       |                  |
| Bluetooth                   |                  |
| NFC and contactless payme   | nts              |
| Flight mode                 |                  |
| SIM manager                 |                  |
| Mobile networks             |                  |
| Data usage                  |                  |
| Mobile Hotspot and Tetherin | g                |
| More connection settings    |                  |
| Looking for something else  | ?                |
| Android Auto                |                  |
| Quick Share                 |                  |
| III O                       | <                |

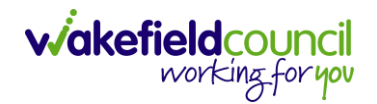

4. By default, "**Mobile Hotspot**" option is toggled off. You want to remember to turn it back off after every time you use it to ensure you are not using data unexpectedly. You want to turn this on by pressing the toggle.

| Off                                                                        |                | OII                                                                              |                   |
|----------------------------------------------------------------------------|----------------|----------------------------------------------------------------------------------|-------------------|
| 5 🖻 🛯 🛟 • 🗠 🖙 i                                                            | ¥ ∯ .ill 37% ∎ | 14:45 🖻 🖉 🏶 • 🗠 🗠                                                                | <b>∜⊚</b> ∯.⊪ 37% |
| Mobile Hotspot and Teth                                                    | ering          | < Mobile Hotspot and Te                                                          | thering           |
| bile Hotspot                                                               |                | Mobile Hotspot                                                                   |                   |
| uetooth tethering<br>are your phone's internet connection using<br>etooth. |                | Bluetooth tethering<br>Share your phone's internet connection usir<br>Bluetooth. | ng                |
| SB tethering<br>USB devices connected                                      |                | USB tethering<br>No USB devices connected                                        | 0                 |
| hernet tethering                                                           |                | Ethernet tethering                                                               | 0                 |
|                                                                            |                |                                                                                  |                   |
|                                                                            |                |                                                                                  |                   |

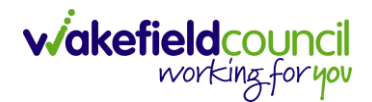

5. Before you come out of that screen you need the name and password of your device you are trying to connect to. Hold onto this information as you need it for your device you need to connect it to. You access this by selecting the name **Mobile Hotspot** NOT the toggle to turn it off/ on.

Please note: DO NOT share this information with others. If you feel your password is compromised, please change it by selecting "Configure".

| Select the name                                                                   | e                          | Take note of the n                                   | ame and passv                       |
|-----------------------------------------------------------------------------------|----------------------------|------------------------------------------------------|-------------------------------------|
| 4:45 🖻 🖬 🏶 • 👦 🐳 (                                                                | <b>၈ ∯</b> ,⊪ 37% <b>∎</b> | 14:45 🖻 🖬 🏶 •                                        | ∞ ¥ (n) 46 .⊪ 37% ∎                 |
| K Mobile Hotspot and Teth                                                         | ering                      | < Mobile Hotspo                                      | ot                                  |
| Mobile Hotspot                                                                    |                            | On                                                   |                                     |
| Bluetooth tethering<br>Share your phone's internet connection using<br>Bluetooth. |                            | Connect to this Mobile H<br>using the password or QI | otspot on another device<br>R code. |
| JSB tethering<br>No USB devices connected                                         |                            | Network name<br>Galaxy A12 7872                      |                                     |
| Ethernet tethering<br>No USB Ethernet adapter connected                           |                            | Password<br>gfap2960                                 | _                                   |
|                                                                                   |                            | Band<br>2.4 GHz                                      |                                     |
|                                                                                   |                            | Con                                                  | figure                              |
|                                                                                   |                            | Auto Hotspot                                         |                                     |
|                                                                                   |                            | Connected devices                                    |                                     |
|                                                                                   |                            | No devices                                           |                                     |
|                                                                                   |                            |                                                      |                                     |
|                                                                                   |                            |                                                      |                                     |
|                                                                                   |                            | QR code                                              | Help                                |

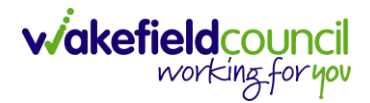

 You have now completed all the necessary steps on your mobile device. Now go to your device you wish to tether to, in this example we will choose a laptop. On the bottom right of your laptop screen, there is a "Wi-Fi" symbol, select it.

| arch                                     | a <b>+</b> | the Intropet                                                 |                                                                                                    | . 6 @                                          |
|------------------------------------------|------------|--------------------------------------------------------------|----------------------------------------------------------------------------------------------------|------------------------------------------------|
| arch for people                          | -          |                                                              |                                                                                                    | <b>*</b> 1 U                                   |
| Home                                     |            | What do you want to find?                                    |                                                                                                    | ٩                                              |
| NS                                       | ~          |                                                              |                                                                                                    |                                                |
| p                                        | ~          |                                                              |                                                                                                    |                                                |
|                                          | ~          |                                                              |                                                                                                    |                                                |
| workplace                                | ~          |                                                              | Andres to band in the second second s | SU A MARKED A                                  |
| o we are                                 | ~          |                                                              | I got my.                                                                                                    |                                                |
| ns, policies and procedures              | ~          | * voice                                                      | free fil-Inal Call<br>vocingtion<br>of Valley sessions available                                                                                                    | Electro<br>Httl<br>& unclog y<br>letter t      |
| Access the property helpd                | lesk       |                                                              | 0 0 0 •                                                                                                    |                                                |
|                                          |            |                                                              | Quick links                                                                                                    |                                                |
| Learning Hub                             |            |                                                              |                                                                                                    |                                                |
| Hub needs                                | 9          |                                                              |                                                                                                    |                                                |
|                                          |            | HR                                                           | IT                                                                                                    | Popular sites                                  |
| Our Corporate Plan                       |            | Me - employee self-service MFA (Only Edge Browser Supported) | Technology and Digital Transformation                                                                                                    | Unit 4 (Agresso)                               |
| Building a fairer future for<br>district | the        | MyPeople - manager self-service MFA(Only Edge Browser        | IT Service Desk                                                                                                    | Lloyds credit card payment                     |
|                                          |            | Supported)                                                   | ICT system status                                                                                                    | ▶ <u>Pay360</u>                                |
|                                          |            | Reed - agency workers                                        | Guest wi-fi                                                                                                    | Property, Facilities, Health and Safety (PFHS) |
|                                          |            | ▶ Jobs                                                       | Password safe                                                                                                    |                                                |

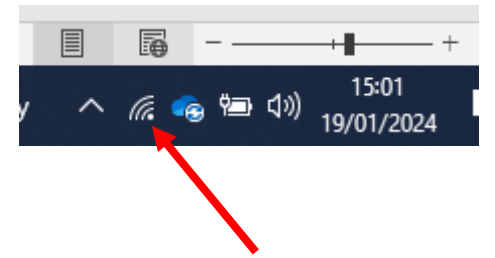

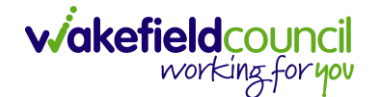

7. When selected, it will bring up a list of nearby and available Wi-Fi and tethering hotspots. Look for your devices name. In this case my device's name was **Galaxy A12 7872** so I am going to select that one.

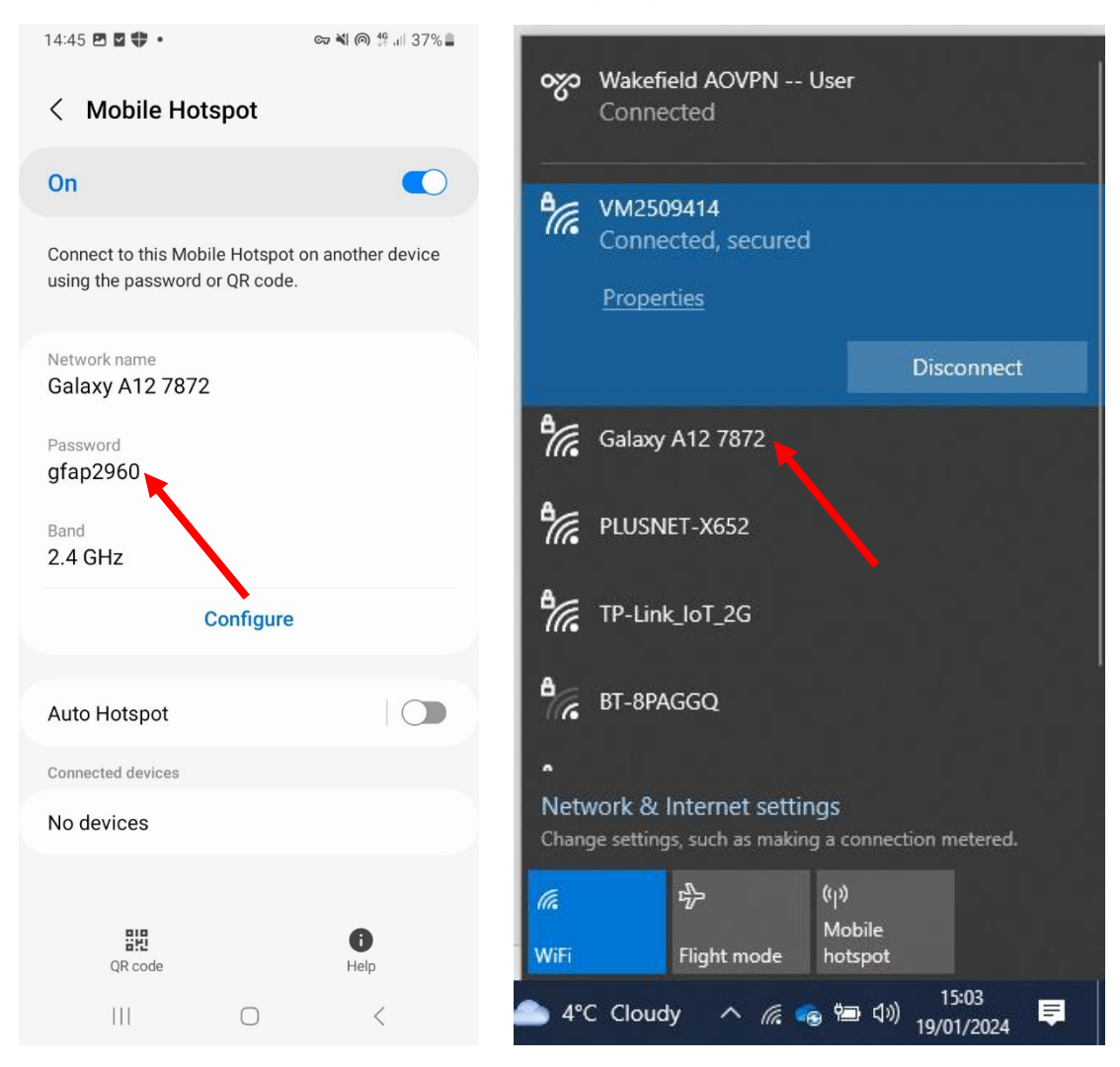

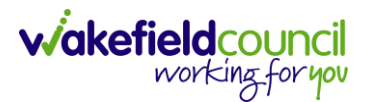

8. When selected, press the option "Connect"

Please note: If this is the second time trying to connect your device, you might have left the connect automatically tick on which means your device will try and automatically connect to that device whenever it can. This is why it is important to turn off mobile hotspot when you are finished with it.

| ~~~~~~~~~~~~~~~~~~~~~~~~~~~~~~~~~~~~~~~ | Wakefie<br>Conne       | eld AOVPN<br>cted           | I User                    |               |  |
|-----------------------------------------|------------------------|-----------------------------|---------------------------|---------------|--|
| ₽ <i>(</i> .,                           | VM250<br>Conne         | <b>9414</b><br>cted         |                           |               |  |
| °.                                      | Galaxy<br>Secure       | <b>A12 7872</b><br>d        |                           |               |  |
|                                         | Co 🗹                   | nnect auto                  | omatically                |               |  |
|                                         |                        |                             |                           | Connect       |  |
| °//.                                    | PLUSNI                 | ET-X652                     |                           |               |  |
| °//.                                    | TP-Link                | _BFB7                       |                           |               |  |
| ٩/.                                     | TP-Link                | _loT_2G                     |                           |               |  |
|                                         |                        |                             |                           |               |  |
| Netv                                    | vork & I<br>ge setting | nternet se<br>s, such as ma | ettings<br>aking a connec | tion metered. |  |
| ſ.                                      |                        | z∱                          | (° ))                     |               |  |
|                                         |                        | Elight mode                 | Mobile                    |               |  |

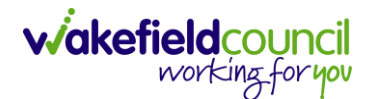

9. When selected, it will now ask for the password. I will now type in the password that was listed in my device. It is caps sensitive – type it exactly how it looks on your mobile device. When done, press "Next". Please note: When you type it, it will show as little black dots. This is fine – if you want to make sure you have typed it in correctly, press the eye on the right.

| 14:45 🖻 🖉 🐺 • 🛛 🖙 🕷 🌐 37% 🖬                                                     |                                |
|---------------------------------------------------------------------------------|--------------------------------|
| < Mobile Hotspot                                                                | Wakefield AOVPN User           |
| On 🕥                                                                            |                                |
| Connect to this Mobile Hotspot on another device using the password or QR code. | VM2509414                      |
| Network name<br>Galaxy A12 7872                                                 | Galaxy A12 7872<br>Secured     |
| Password<br>gfap2960                                                            | Enter the network security key |
| Band                                                                            | gfap2960                       |
| 2.4 GHz                                                                         |                                |
| Configure                                                                       | Next Cancel                    |
|                                                                                 |                                |

10. Congratulations, you are now connected through hotspot. Remember to turn it off on your mobile device when you are finished. Using this way will use your mobile data so again please do not update devices whilst on 4G or do anything that would deem "strenuous" on your data usage such as playing online videos as this causes a spike in data usage.

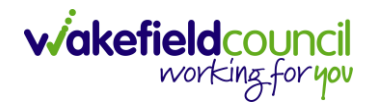

## **Version Control**

| Version | Change        | Author | Date       |
|---------|---------------|--------|------------|
| V1      | INITIAL START | SS     | 19/01/2024 |
|         |               |        |            |
|         |               |        |            |